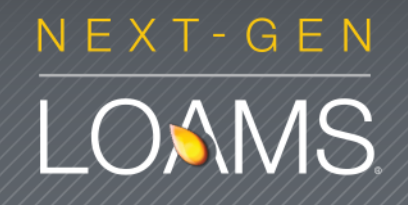

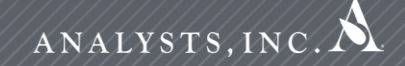

# **Quick Start Guide:** Advanced Sample Search

Learn how to:

- 1. Use the Advance Search functions
- 2. Set and save search criteria
- 3. Review and print sample reports

LOAMS Quick Start Guide - V.1.2 - Rev. 9/1/13

#### Advanced Searching

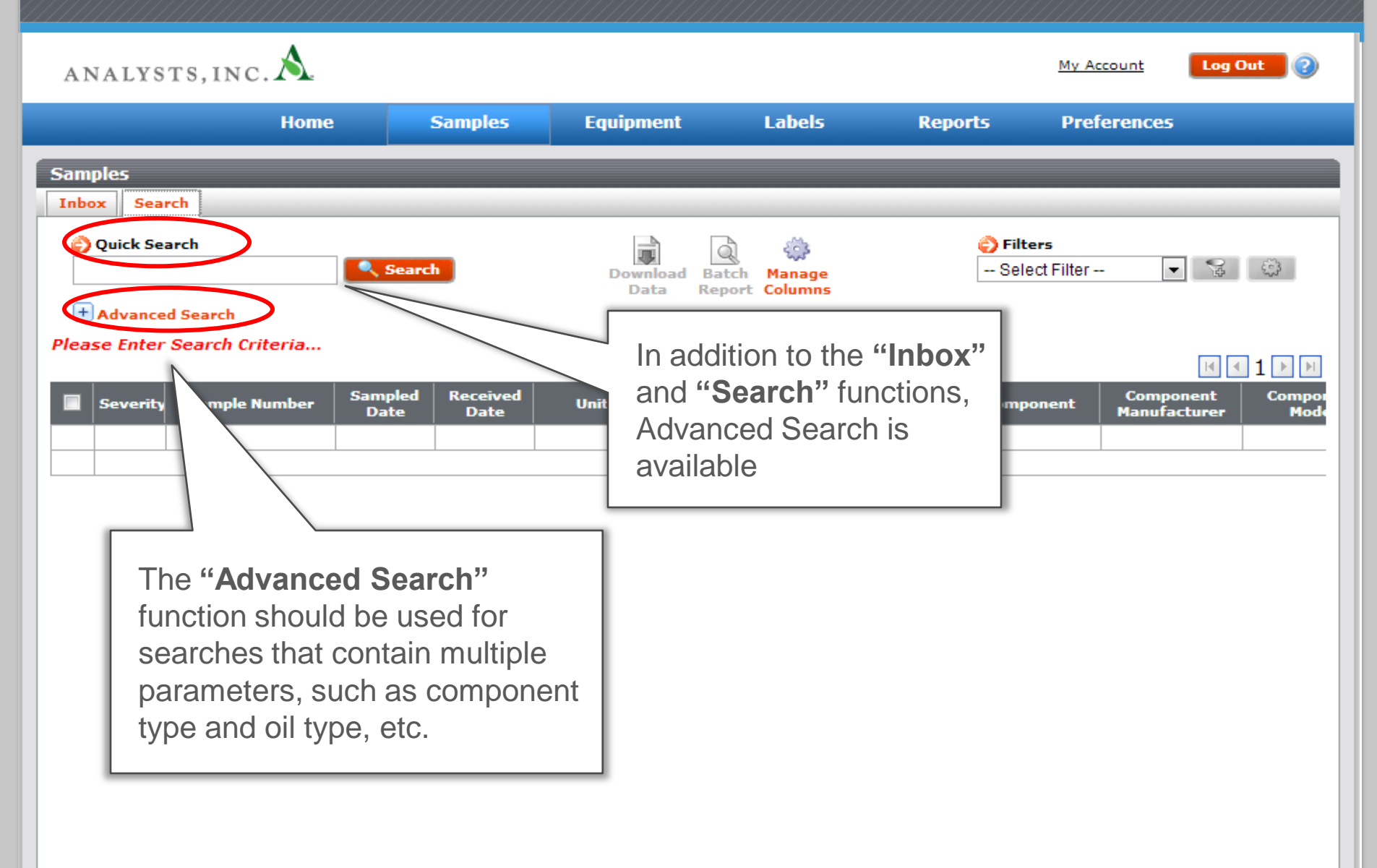

# Setting Search Criteria

| amples                                                                                                    |                                                                                          |  |  |  |  |  |  |  |
|----------------------------------------------------------------------------------------------------|------------------------------------------------------------------------------------------|--|--|--|--|--|--|--|
| Inbox Search                                                                                                    |                                                                                          |  |  |  |  |  |  |  |
| Quick Search   Download     Search   Data                                                                                                    | Image<br>ReportImage<br>ColumnsImage<br>ColumnsImage<br>Columns                          |  |  |  |  |  |  |  |
| Advanced Search                                                                                                    |                                                                                          |  |  |  |  |  |  |  |
| Date                                                                                                    | Range                                                                                    |  |  |  |  |  |  |  |
| Note: The default Date Range values displayed in the selectors below are the dates<br>Analysts Online database.                                                                                                    | or your earliest Sample and your latest Sample out or your <b>U</b> total Samples in the |  |  |  |  |  |  |  |
| ( All Samples                                                                                                    | Earliest Latest                                                                          |  |  |  |  |  |  |  |
| Only Samples in Reviewed Date Range                                                                                                    | mmm dd yyy                                                                               |  |  |  |  |  |  |  |
|                                                                                                    |                                                                                          |  |  |  |  |  |  |  |
| Other 0 Vother 1 Normal Monitor Abnorma Critical Voite Voite |                                                                                          |  |  |  |  |  |  |  |
| Component                                                                                                    | Sample                                                                                   |  |  |  |  |  |  |  |
| Component Type:       ②         Manufacturer:       ③         Model:       ③         Reference No.:       ●                                                                                                    | Condition:   Oil Manufacturer:   Oil Brand:   Oil Grade:                                 |  |  |  |  |  |  |  |
| Submit Search Criteria Reset Form                                                                                                    |                                                                                          |  |  |  |  |  |  |  |

# Setting Search Criteria (Cont.)

| Samples                                                                                                    |                                   |                               |                        |                                  |  |  |  |  |  |  |
|----------------------------------------------------------------------------------------------------|-----------------------------------|-------------------------------|------------------------|----------------------------------|--|--|--|--|--|--|
| Inbox Search                                                                                                    |                                   |                               |                        |                                  |  |  |  |  |  |  |
| i Quick Search                                                                                                    | Search                            | Download Batch<br>Data Report | 🤯<br>Manage<br>Columns | 📀 Filters<br>Select Filter 💌 😪 🇱 |  |  |  |  |  |  |
| Advanced Sear                                                                                                    | ch                                |                               |                        |                                  |  |  |  |  |  |  |
|                                                                                                    |                                   | Date Range                    |                        |                                  |  |  |  |  |  |  |
| Note: The default factor balance diverse values diverse balance and the dataset of your earliest Sample and your latest Sample out of your 0 total Samples in the Add additional filters by "Customer", "Component" "Information with additional filters by "Unit", or "Sample" information with additional @ Critical @ Customer @ Normal @ Monitor @ Abnormal @ Critical @ Customer Unit Worksite: |                                   |                               |                        |                                  |  |  |  |  |  |  |
|                                                                                                    | State:                            |                               | Model:                 |                                  |  |  |  |  |  |  |
|                                                                                                    | Component                         |                               |                        | Sample                           |  |  |  |  |  |  |
| Compone                                                                                                    | nt Type: 0                        |                               | Condition:             |                                  |  |  |  |  |  |  |
| Manut                                                                                                    | Model:                            |                               | Oil Brand:             |                                  |  |  |  |  |  |  |
| Refere                                                                                                    | nce No.:                          |                               | Oil Grade:             |                                  |  |  |  |  |  |  |
|                                                                                                    | Submit Search Criteria Reset Form |                               |                        |                                  |  |  |  |  |  |  |

### Search Results

| А                                                                                                    | NALYS                                                                                                    | sts, inc. Å     |                        |                |                             |                        |                            | My A                  | .ccount Log                   | Dut  |  |  |  |
|----------------------------------------------------------------------------------------------------|----------------------------------------------------------------------------------------------------|-----------------|------------------------|----------------|-----------------------------|------------------------|----------------------------|-----------------------|-------------------------------|------|--|--|--|
|                                                                                                    |                                                                                                    | Home            |                        | Samples        | Equipmen                    | t Label                | s Rej                      | ports Pre             | ferences                      |      |  |  |  |
| Sar                                                                                                    | Samples                                                                                                    |                 |                        |                |                             |                        |                            |                       |                               |      |  |  |  |
| Inbox       Search         Imbox       Search         Imbox       Imbox         Imbox       Search         Imbox       Imbox         Imbox       Imbox         Imbox       Search         Imbox       Imbox         Imbox       Imbox         Imbox       Search         Imbox       Imbox         Imbox       Imbox         < |                                                                                                    |                 |                        |                |                             |                        | *                          |                       |                               |      |  |  |  |
|                                                                                                    |                                                                                                    |                 | Sampled                | Rec            |                             |                        |                            |                       | Component                     |      |  |  |  |
|                                                                                                    | Severit                                                                                                    | Sample Number   | Date<br>Mar 05<br>2012 | D Q            | uickly revie<br>click on "S | ew search<br>Sample Nu | results<br>I <b>mber</b> " | Component<br>GEAR BOX | Manufacturer<br>Not Specified | Mode |  |  |  |
|                                                                                                    | ANALYSIS INDICATES COMPONENT & LUBER to View report                                                                                                    |                 |                        |                |                             |                        |                            | duled                 |                               |      |  |  |  |
|                                                                                                    | 0                                                                                                    | LOU201105264199 | May 18<br>2011         | May 26<br>2011 | 82021                       | Caterpillar            | 740                        | GEAR BOX              | Not Specified                 | -    |  |  |  |
|                                                                                                    | ANALYSIS INDICATES COMPONENT & LUBRICANT CONDITIONS ARE ACCEPTABLE. RESAMPLE at the next scheduled interval.                                                                                                    |                 |                        |                |                             |                        |                            |                       |                               |      |  |  |  |
|                                                                                                    | Q                                                                                                    | LOU201103281556 | Mar 09<br>2011         | Mar 28<br>2011 | 80273                       | Caterpillar            | D400E                      | GEAR BOX              | Caterpillar                   | -    |  |  |  |
|                                                                                                    | ANALYSIS REFLECTS CONDITIONS / VALUES NOTED FOR MONITORING PURPOSES ONLY. VISCOSITY is LOW for the reported oil type/grade. PLEASE VERIFY the viscosity grade in service. Other test results are satisfactory. RESAMPLE at the next scheduled interval. |                 |                        |                |                             |                        |                            |                       |                               |      |  |  |  |
|                                                                                                    | Q                                                                                                    | LOU201009072486 | Aug 11<br>2010         | Sep 07<br>2010 | 82021                       | Caterpillar            | 740                        | GEAR BOX              | Not Specified                 | -    |  |  |  |
|                                                                                                    | ANALYSIS REFLECTS CONDITIONS / VALUES NOTED FOR MONITORING PURPOSES ONLY. Other test results are satisfactory. RESAMPLE at the next scheduled interval.                                                                                                 |                 |                        |                |                             |                        |                            |                       |                               |      |  |  |  |
|                                                                                                    |                                                                                                    | LOU201001251264 | Jan 18<br>2010         | Jan 25<br>2010 | 82021                       | Caterpillar            | 740                        | GEAR BOX              | Not Specified                 | -    |  |  |  |
|                                                                                                    | RESAMPLE at the next scheduled interval. ANALYSIS INDICATES COMPONENT & LUBRICANT CONDITIONS ARE ACCEPTABLE.                                                                                                    |                 |                        |                |                             |                        |                            |                       |                               |      |  |  |  |

#### **Downloading Results**

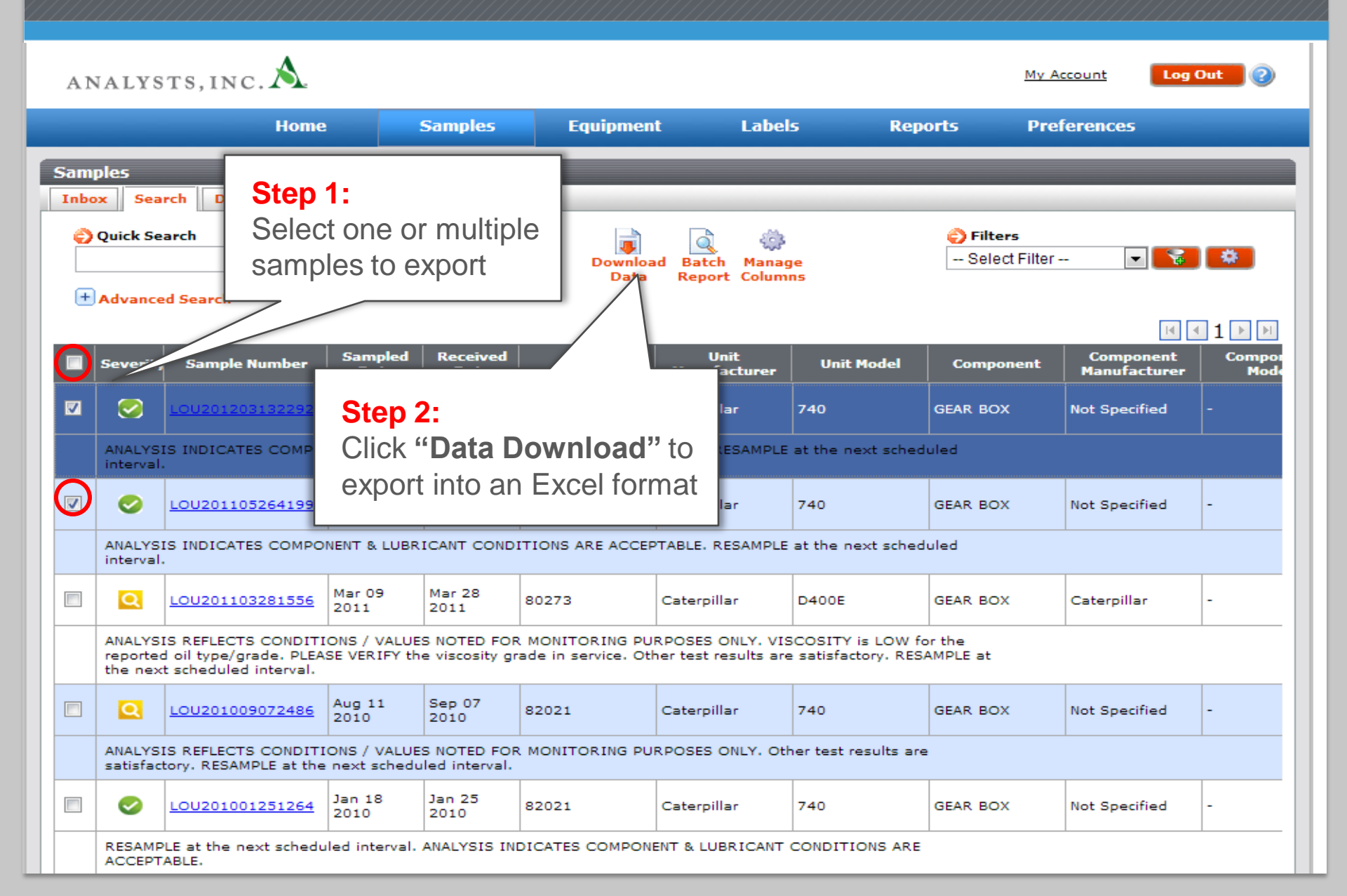

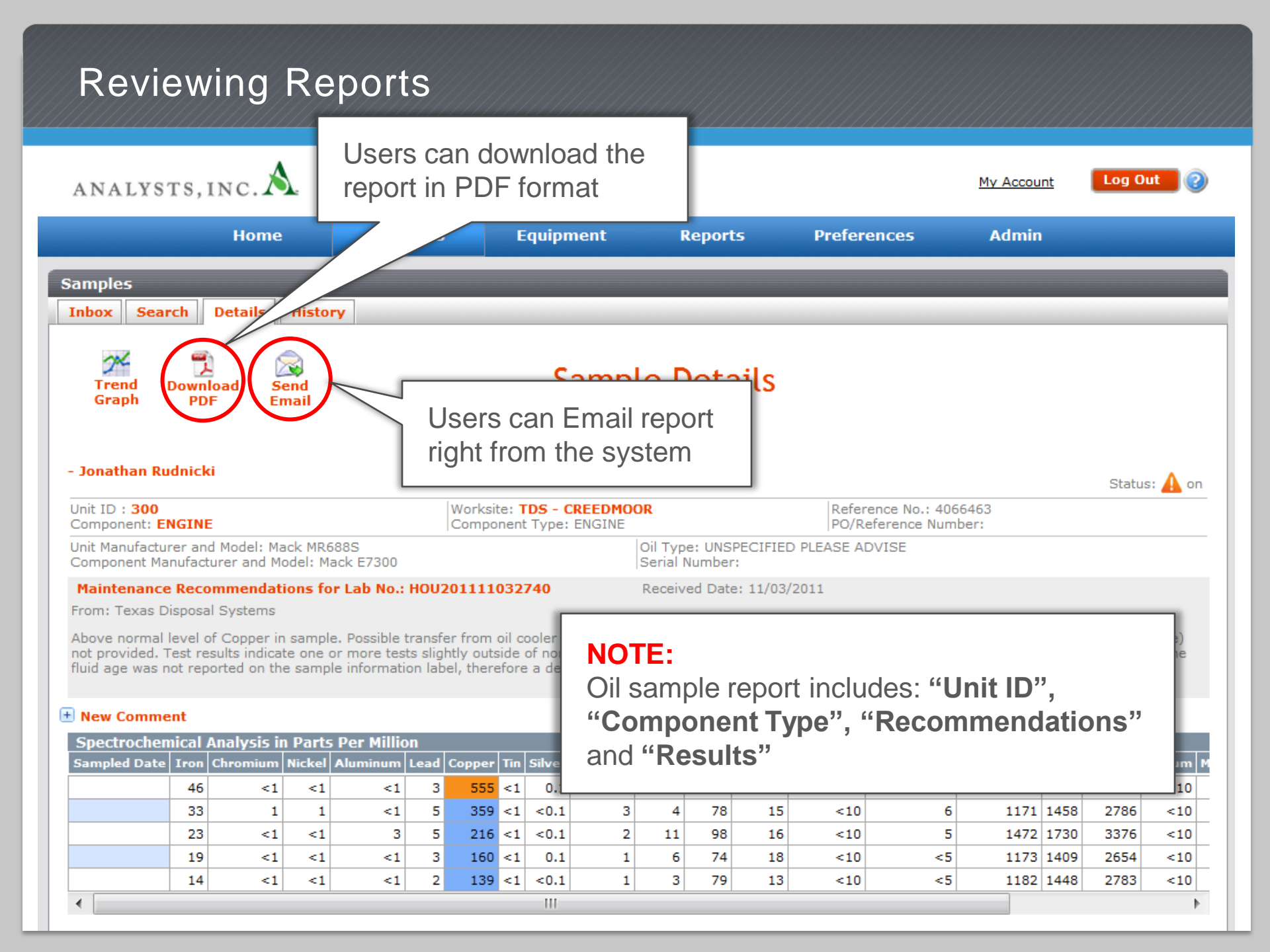

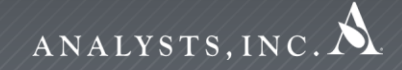

# NEXT-GEN LOMNS.

LOAMS® SUPPORT DESK: Phone: 1-800-655-4473 Email: LOAMS@analystsinc.com